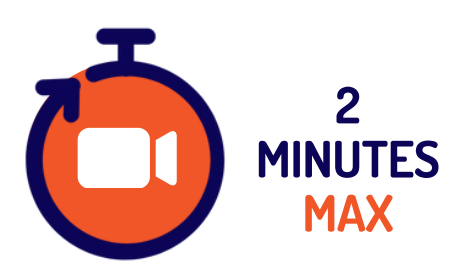

2'MAX, le nouveau référentiel du recrutement

# Le Guide des recruteurs

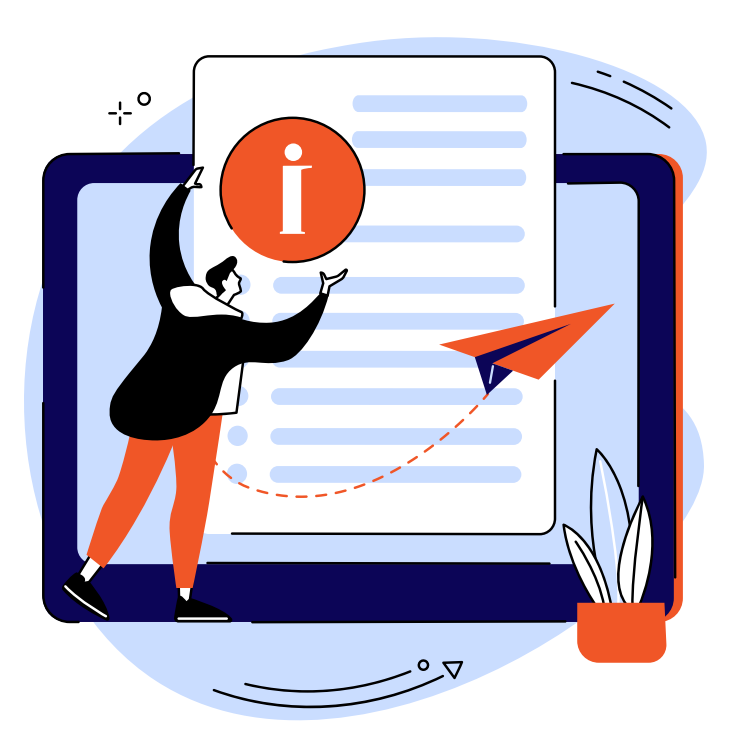

# SOMMAIRE

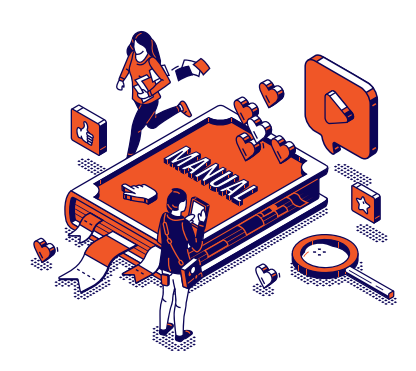

- Etape 1 : Offre d'emploi simplifiée
  >> Demandez un CV + un 2'MAX
  Etape 2 : Réception des candidatures
  - Etape 3 : Sélection de vos candidatures
    - Etape 4 : Contacter + planifier un entretien avec les candidats de votre choix

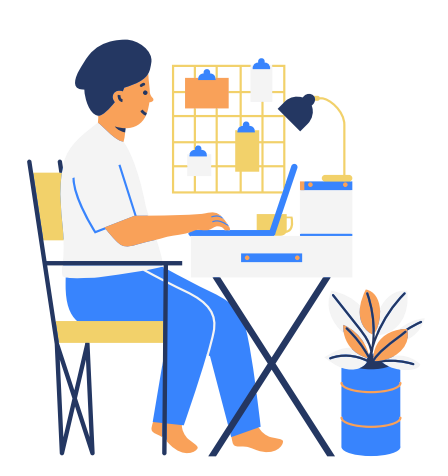

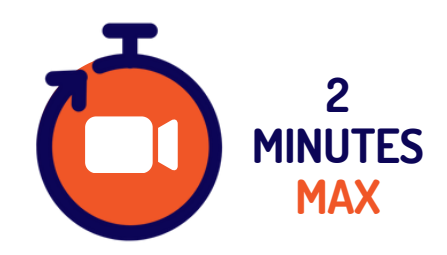

## **1) CANDIDATURE SIMPLIFIEE**

La lettre de motivation est un outil dépassé, et le CV est incontournable. En le complétant avec un 2'MAX, vous augmentez vos chances de trouver LA bonne personne pour le poste et pour votre entreprise.

#### Vous pouvez par exemple, formuler ceci de la manière suivante:

" Pour candidater, veuillez nous joindre votre CV ainsi qu'une présentation personnelle sous la forme d'un 2'MAX. Ce format vidéo sécurisé permet d'exprimer votre personnalité en toute confidentialité, en choisissant les sujets qui vous semblent importants pour compléter votre CV. "

Vous trouverez en PJ le guide du candidat ainsi que de nombreux conseils sur https://www.2minutesmax.com/tutos/

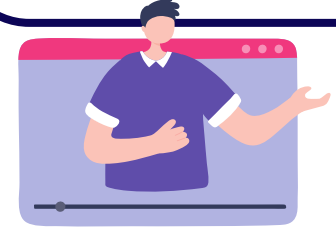

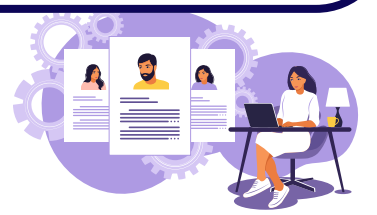

#### Pour le candidat :

S'il n'a pas déjà créé son 2'MAX personnel, il pourra l'enregistrer sur la plateforme gratuitement, choisir parmi différents essais et vous envoyer le lien d'un simple clic.

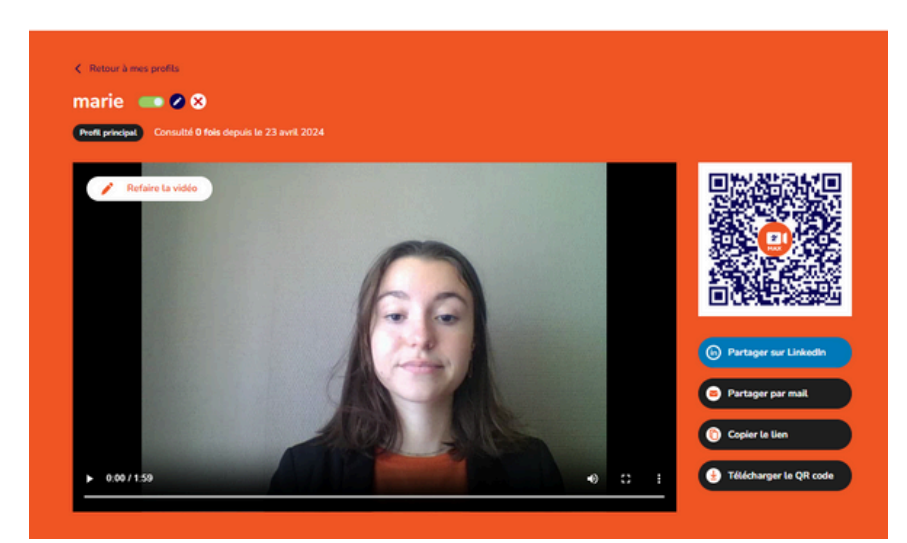

# **2) RECEPTION CANDIDATURES**

Lors de la réception des candidatures, vous pouvez recevoir des 2'MAX sous différents formats : lien et/ou QR Code. En cliquant sur le lien ou scannant le QR code, la vidéo va automatiquement apparaître dans votre espace recruteur.

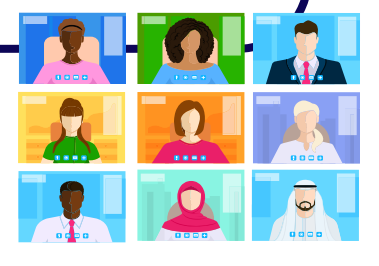

#### Visuel d'un espace recruteur :

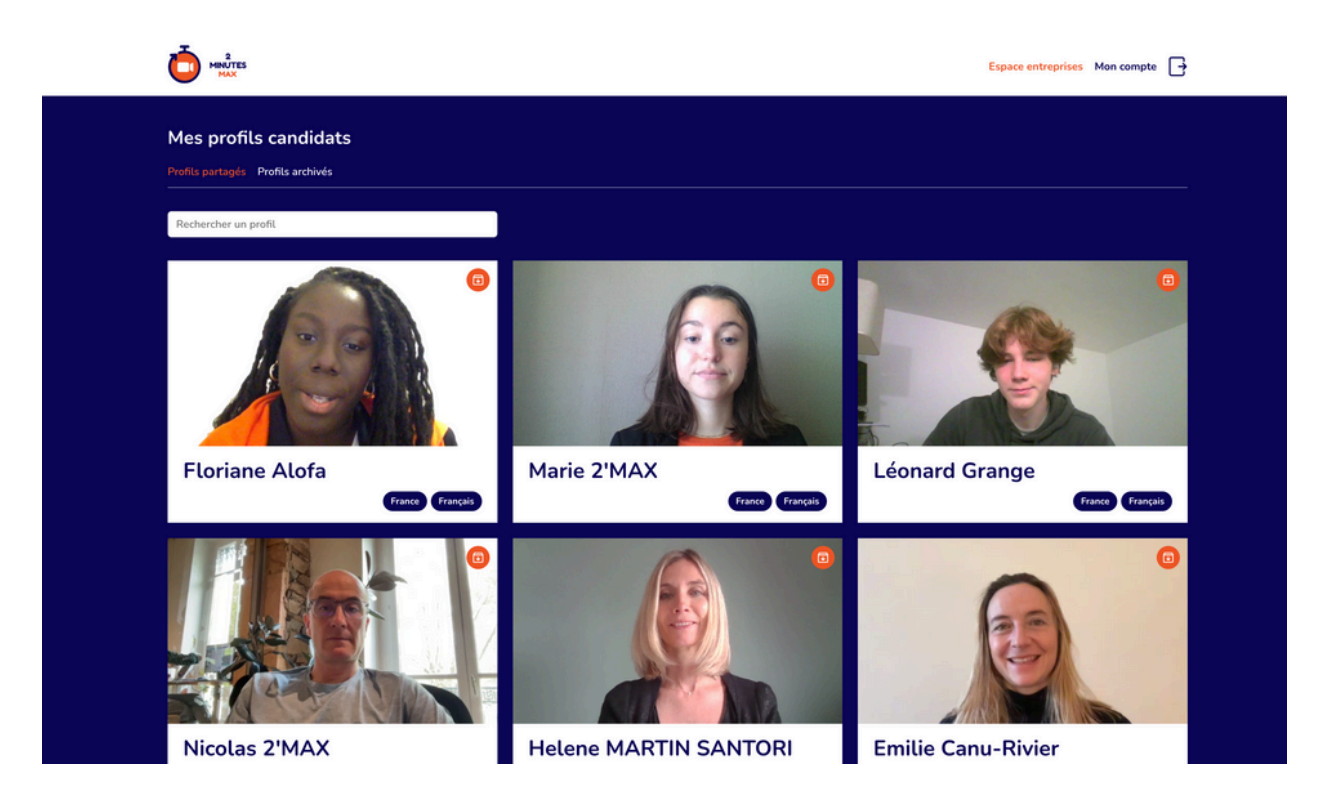

Vous disposez d'une fonctionnalité "signaler le profil" si vous constatez un comportement ou un discours inapproprié.

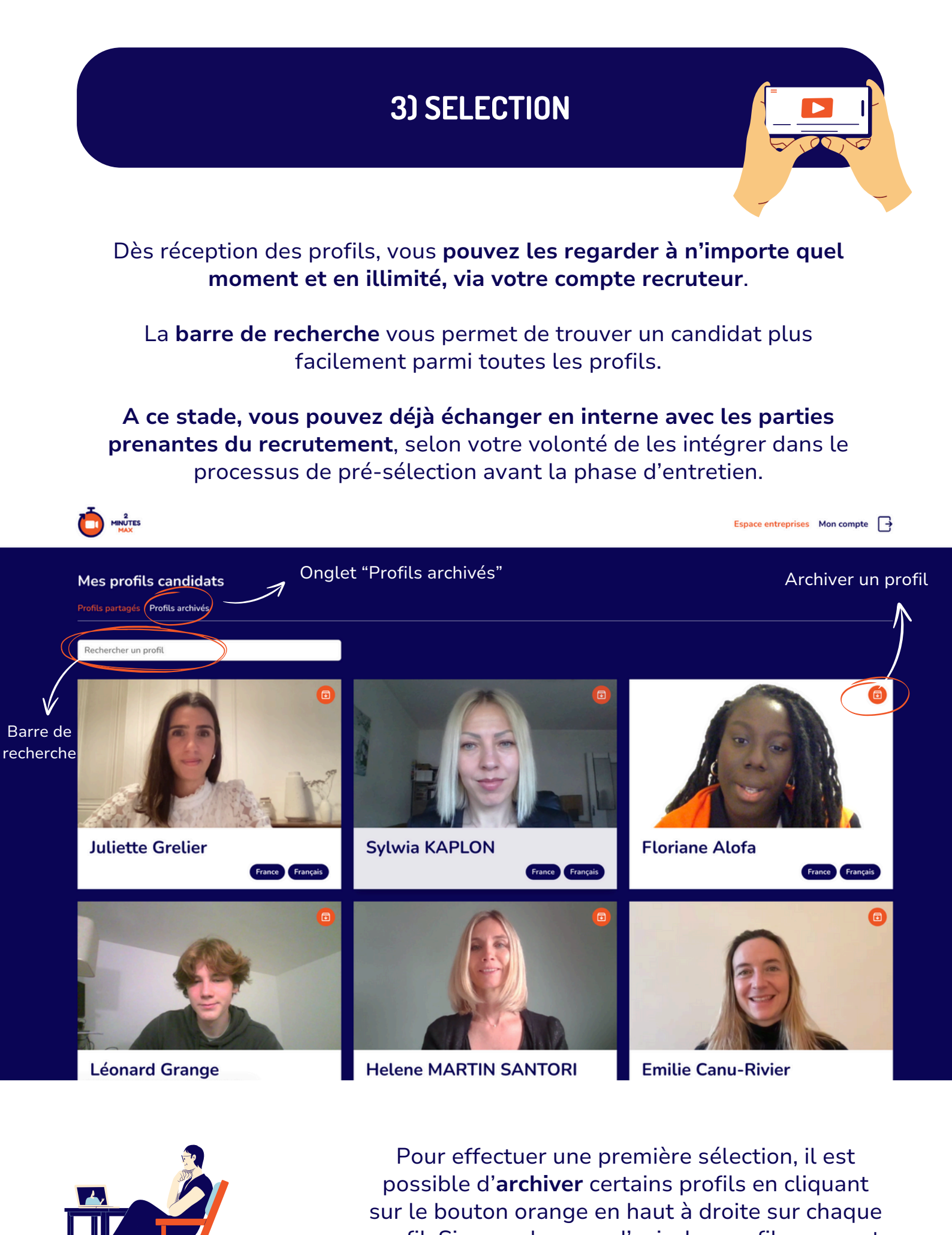

profil. Si vous changez d'avis, les profils peuvent être **désarchivés à tout moment**.

# **4) ENTRETIEN**

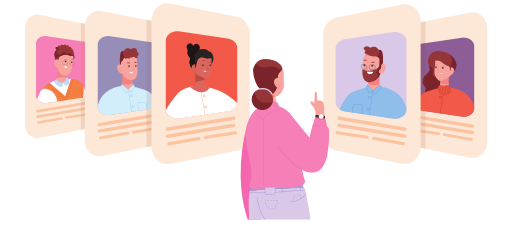

Maintenant que vous avez identifié les candidats que vous désirez rencontrer, vous les connaissez déjà mieux !

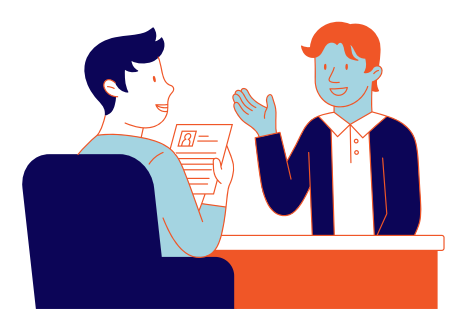

Durant l'entretien, vous pourrez approfondir certains sujets abordés durant le 2'MAX du candidat et bien sûr vous concentrer sur son adéquation avec votre entreprise, le poste et les missions que vous souhaitez lui confier ...

### **LIENS UTILES**

Site internet : <u>https://www.2minutesmax.com/</u> Pour se connecter : <u>https://app.2minmax.com/login</u> Espace entreprises : <u>https://www.2minutesmax.com/entreprises/</u>

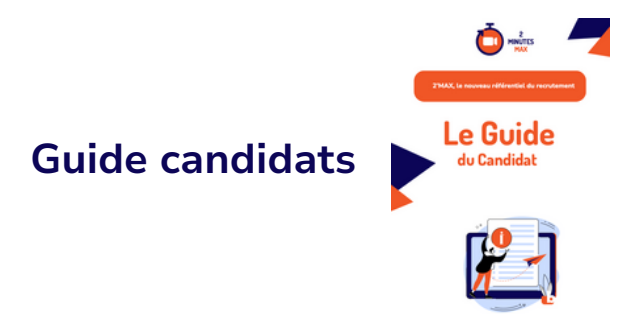

Votre contact entreprise : Nicolas Bernard nicolas@2minutesmax.com +33 6 85 99 57 01